Making Sure Your Device and Browser Will Work with Blackboard and Logging into Blackboard Caution: If you want to use your own laptop or tablet, you must do step 1 about the "Computer Requirements."

- 1. Use the "Computer Requirements" link before you log in. If you are in WCJC's Computer Lab, skip this step.
- 2. Log into Blackboard. You'll need your Banner ID (@######## twice).
- 3. Do change your password.

**Tips:** If your browser is not listed in the lower right hand corner, then you need to try another one. In 2016 Fall, the recommendation is not Firefox, but Chrome.

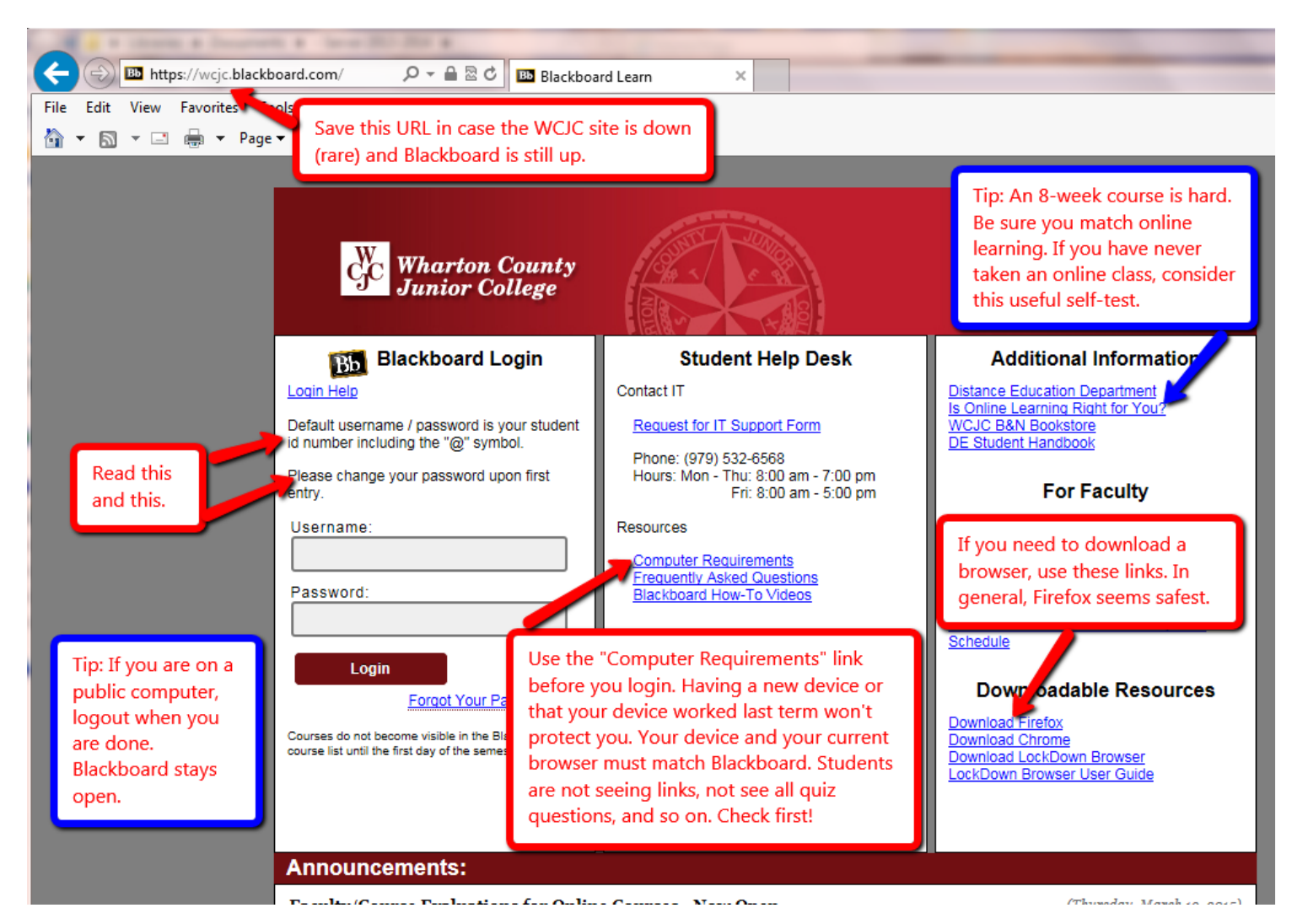

## Taking the Blackboard Acknowledgement Quiz

When you come in the course, you will see the Blackboard Acknowledgement Quiz. Click on it.

It will then show you a folder called Getting Started and you will find:

- a) Turnitin Assignment to submit your Course Plan.Do not forget that you also must give me a print of that plan to get credit.
- b) The Measuring Yourself link on evidence.
  Use the tutorial being sure to do each of the 5 questions.
  Also write on a piece of notebook paper which habit(s) you need to work on.
  Also bring that paper to me on or before the computer lab.

WCJC Department: Contact Information: Last Updated: WCJC Home: History – Dr. Bibus 281.239.1577 or <u>bibusc@wcjc.edu</u> 2016 <u>http://www.wcjc.edu/</u>